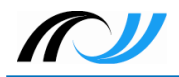

1. Überblick / Eigenschaften von Docker

# Docker-Praxis mit Ubuntu und Nextcloud

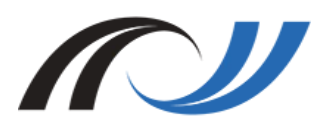

Netzwerke/Linux Thomas Schmitt 20. Juli 2018 CC BY-SA 4.0 Lehrerinnenfortbildung Baden-Württemberg

## 1. Überblick / Eigenschaften von Docker

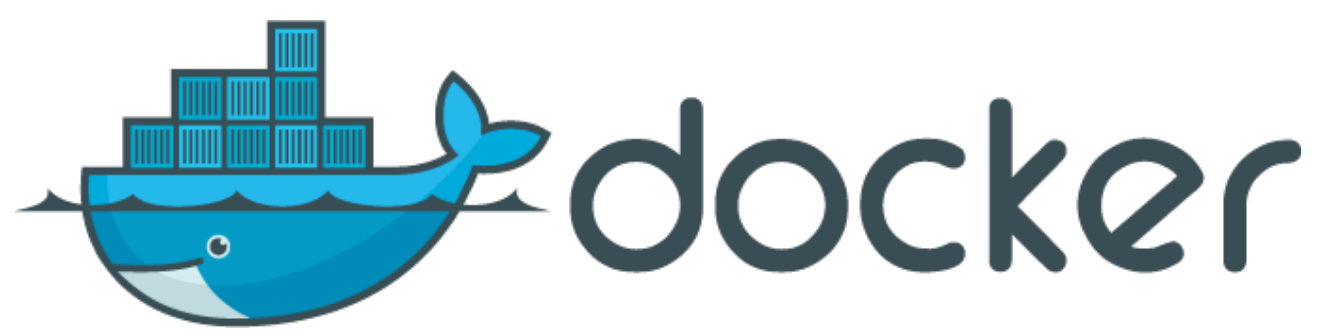

Abbildung 1: Docker-Logo von dotCloud, Inc. [Apache License Version 2.0], via wikimedia.org

## I.I. Was ist Docker?<sup>1</sup>

Einführendes Video (Youtube, c't magazin):

■ nachgehakt: Was hat es mit Containern, Docker & Co auf sich?

#### Merkmale von **Docker**:

- Produkt der Firma **Docker Inc.**, San Francisco, Kalifornien.
- Open-Source-Projekt, lizenziert unter Apache-2.0-Lizenz.
- Vereinfachte, vom Betriebssystem unabhängige Installation und Betrieb von Server-Anwendungen.
- Minimale Anforderungen bzgl. Abhängigkeiten an Host-System.
- Abschottung vom Betriebssystem durch bestimmte Kernelfunktionen:
  - *Control Groups* (cgroups): beschränken den Zugriff von Prozessen auf Speicher-, I/O- und CPU-Ressourcen.
- 1 Quelle: c't 16.05: Dr. Oliver Dietrich, Container Apps für Server, S. 108ff

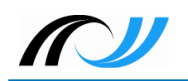

- Namespaces: Prozess "sieht" nur einen Ausschnitt des Systems (vergleichbar chroot). Prozesse, die außerhalb des Containers laufen, sind nicht erreichbar.
- Abschottungsmechanismen sind die technische Voraussetzung für den Betrieb von Containern.
- Docker stellt Plattform bereit, um containerisierte Anwendungen zu erstellen, zu verteilen und zu betreiben:
  - einheitliches Containerformat.
  - Verwaltungswerkzeuge.

#### 1.2. Unterschied zu virtuellen Maschinen

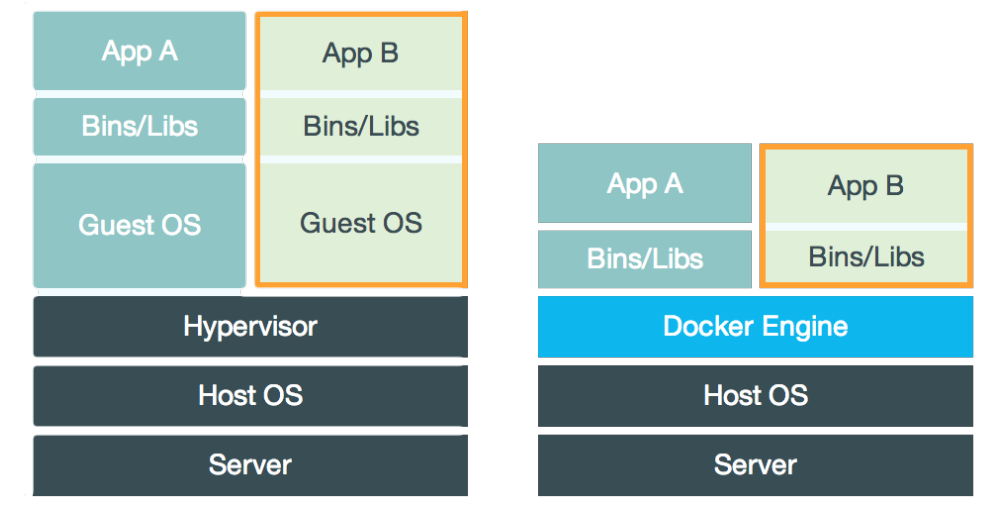

Abbildung 2: Unterschied zu virtuellen Maschinen von Oliver Nautsch [CC BY 4.0], via github.com

Virtualisierung light:

- Docker nutzt den Kernel des Host-Systems.
- Hypervisor-Schicht entfällt.
- Keine Hardwareemulation notwendig.
- Kein eigenes OS wird gestartet.

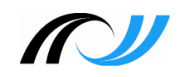

#### 1.3. Begriffe

#### Image:

- Bringt komplette Laufzeitumgebung für eine Anwendung mit.
- Wird mit einem sogenannten Dockerfile<sup>2</sup> definiert.
- Das Dateisystem ist nur lesbar.
- Ein Image ist die Elterninstanz eines Containers.
- Kann aus verschiedenen Layern bestehen, die über die Git-Versionsverwaltung zusammengesetzt werden.

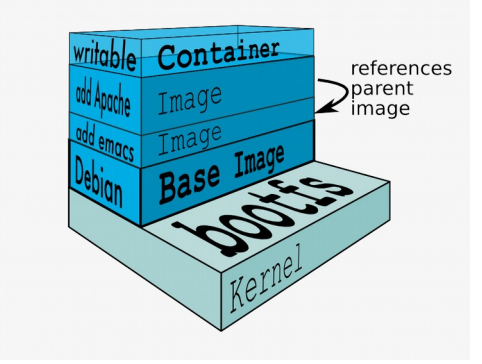

Abbildung 3: Docker Techniken von Oliver Nautsch [CC BY 4.0], via github.com

#### Container:

- Wird aus einem Image gestartet (Laufzeitinstanz).
- Wird schreibbar durch Overlay-Dateisystem (unionfs).
- Über spezielle Techniken vom Host-Systems isoliert (cgroups & namespaces, s.o.).
- Volume:
  - Persistenter Datenspeicher auf dem Host-Dateisystem, der in den Container gemappt wird.
  - Vereinfacht Updates, da der Container einfach ausgetauscht werden kann, ohne dass Daten verlorengehen.
- Docker-Hub<sup>3</sup>:
  - Umfangreiches Git-Repository für Docker-Images.

<sup>2</sup> Siehe Nextcloud-Dockerfile

<sup>3</sup> Siehe Docker-Hub Repository-Browser

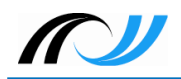

## 2. Docker-Praxis

#### 2.1. Installation von Docker⁴

Wir verwenden Ubuntu Server 18.04 LTS als Dockerhost.

- Installation als Benutzer root auf der Konsole mit einem Befehl:
  - # apt install docker.io
- Erfolgreiche Installation testen:
  - # docker run hello-world
  - # docker run -it ubuntu bash

## 2.2. Einfaches Nextcloud-Setup mit SQLite-Datenbank

Für die Übung verwenden wir das offizielle Nextcloud-Docker-Image<sup>5</sup>.

Die Container-Daten werden auf dem Host-System jeweils in einem eigenen Volume unter /srv/docker/nextcloud (außerhalb des Nextcloud-Containers) abgelegt und in den Container gemappt:

- User-Daten: /srv/docker/nextcloud/data -> /var/www/html/data
- Konfiguration: /srv/docker/nextcloud/config -> /var/www/html/data/config
- Nextcloud-Docker-Image suchen:
  - # docker search nextcloud
- Nextcloud-Image herunterladen:
  - # docker pull nextcloud
- Daten- und Konfigurationsverzeichnisse erstellen:
  - # mkdir -p /srv/docker/nextcloud/data
  - # mkdir -p /srv/docker/nextcloud/config
- Nextcloud-Instanz starten:
  - Image nextcloud wird unter dem Namen nextcloud gestartet,
  - Hostport 8080 wird auf den Containerport 80 weitergeleitet,
  - Hostvolumes werden in den Container gemappt:
  - # docker run -d --name nextcloud -p 8080:80 \
     -v /srv/docker/nextcloud/data:/var/www/html/data \
     -v /srv/docker/nextcloud/config:/var/www/html/config nextcloud
- Docker-Nextcloud-Prozess anzeigen:
  - # docker ps

<sup>4</sup> Siehe Docker-Installationsanleitungen

<sup>5</sup> Siehe Nextcloud-Docker-Image auf github

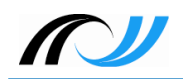

- Nextcloud-Installation mit dem Browser unter http://<Dockerhost-IP>:8080 abschließen<sup>6</sup>.
- Docker-Nextcloud-Instanz stoppen:
  - # docker stop nextcloud
- Danach kann der Nextcloud-Container gelöscht werden (wird neu erstellt, wenn die Instanz wieder gestartet wird):
  - # docker rm nextcloud
- Nextcloud-Image wieder löschen (Vorsicht: Image wird komplett vom System entfernt. Die oben angelegten Hostvolumes inklusive Daten bleiben jedoch erhalten.):
  - # docker rmi nextcloud

#### 2.3. Nextcloud-Setup mit MariaDB-Container

Wir stellen dem Nextcloud-Container einen zusätzlichen Datenbank-Container mit MariaDB zur Seite. Das ist aus Performanz-Gründen empfehlenswert. Dazu benötigen wir **Docker Compose**, ein Werkzeug zur Definition und Ausführung von Multi-Container-Docker-Anwendungen.

- Docker Compose installieren:
  - # apt install docker-compose
- In unserem Nextcloud-Docker-Verzeichnis erstellen wir die compose-Datei<sup>7</sup> dockercompose.yml mit folgendem Inhalt (die Einrückungen sind jeweils mit Tabulator-Taste zu machen):

```
version: '3'
volumes:
  data:
  config:
 db:
services:
  nextcloud-db:
    image: mariadb
    container_name: nextcloud-db
    restart: always
    volumes:
      - ./db:/var/lib/mysql
    environment:
      - MYSQL_ROOT_PASSWORD=Muster!
      - MYSQL_PASSWORD=Muster!
      - MYSQL_DATABASE=nextcloud
      - MYSQL_USER=nextcloud
  nextcloud:
    image: nextcloud
     container_name: nextcloud
     ports:
      - 8080:80
    depends_on:

    nextcloud-db

    volumes:
```

6 Die *Dockerhost-IP* ist die IP-Adresse, die die virtuelle Maschine per NAT-DHCP zugewiesen bekommt.

<sup>7</sup> Siehe github.com

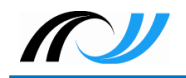

```
- ./config:/var/www/html/config
- ./data:/var/www/html/data
restart: always
```

Code 1: docker-compose.yml von Nextcloud [GNU Affero General Public License v3.0], via github.com

■ Alte Nextcloud-Datenvom vorigen Versuch löschen:

# rm -rf config/\* data/\*

- Verzeichnis für das db-Volume erstellen:
  - # mkdir db
- Container starten:

```
# docker-compose up -d
```

Der Befehl lädt die Images herunter, startet die Container und richtet Datenbank- und Nextcloud-Container entsprechend den Vorgaben aus der *docker-compose.yml* ein.

■ Im Nextcloud-Setup, das nun unter der URL *http://<Dockerhost-IP>:8080* aufgerufen wird, ist im letzten Feld der Name des MariaDB-Containers *nextcloud-db* einzutragen:

|  | A                      | dministrator-Konto a | nlegen     |  |
|--|------------------------|----------------------|------------|--|
|  | admin                  |                      |            |  |
|  |                        |                      | æ          |  |
|  | Schwaches Passwort     |                      |            |  |
|  | Speicher & Datenbank 👻 |                      |            |  |
|  |                        |                      |            |  |
|  | /var/www/html/data     |                      |            |  |
|  |                        | Datenbank einricht   | en         |  |
|  | SQLite                 | MySQL/MariaDB        | PostgreSQL |  |
|  |                        |                      |            |  |
|  | nextcloud              |                      |            |  |
|  | •••••                  |                      | æ          |  |
|  | nextcloud              |                      |            |  |
|  | nextcloud-db           |                      |            |  |
|  | ildung                 | (. Novteloud Sotu    | n eigener  |  |

## 2.4. Nextcloud-Container automatisiert per systemd starten<sup>8</sup>

Wir erstellen Start- und Stopskripte und stellen sicher, dass der Nextcloud-Container beim Booten des Dockerhosts automatisch startet.

Screenshot

<sup>8</sup> Siehe systemd man page

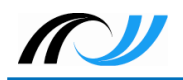

Unter /srv/docker/nextcloud Start- und Stop-Skripte erstellen und ausführbar machen:

■ Start-Skript *start.sh*:

```
#!/bin/sh
RC=0
cd /srv/docker/nextcloud
/usr/bin/docker-compose up -d || RC=1
exit $RC
```

Code 2: start.sh, eigenes Werk

■ Stop-Skript *stop.sh*:

#!/bin/sh

```
RC=0
cd /srv/docker/nextcloud
/usr/bin/docker-compose down || RC=1
exit $RC
```

Code 3: stop.sh, eigenes Werk

Datei /etc/systemd/system/nextcloud.service mit folgendem Inhalt anlegen:

```
[Unit]
Description=Docker - Nextcloud container
Requires=docker.service
After=docker.service
```

```
[Service]
Type=oneshot
RemainAfterExit=yes
ExecStart=/srv/docker/nextcloud/start.sh
ExecStop=/srv/docker/nextcloud/stop.sh
```

[Install] WantedBy=default.target

Code 4: nextcloud.service, eigenes Werk

- Service aktivieren (muss einmal gemacht werden, danach wird automatisch gestartet):
  - # systemctl enable nextcloud.service
- Service starten|stoppen:
  - # systemctl start|stop nextcloud.service
- Status des Services anzeigen:

# systemctl status nextcloud.service

## 2.5. SSL-Verbindung mit Reverse-Proxy

Um die Verbindung zur Nextcloud-Instanz mit SSL abzusichern, erstellen wir zunächst selbstsignierte Serverzertifikate und richten danach einen Reverse-Proxy mit nginx ein.

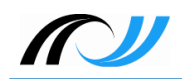

#### 2.5.1. Zertifikate mit openssl erstellen<sup>9</sup>

Hinweis: Selbst signierte Zertifikate taugen nur für den Test- beziehungsweise privaten Betrieb. Für den Produktivbetrieb sollte man in Erwägung ziehen offizielle Zertifikate zum Beispiel von Let's Encrypt einzusetzen.

■ Zunächst erstellen wir ein Verzeichnis, das unsere Zertifikatsdateien aufnimmt:

```
# mkdir -p /srv/docker/nginx-proxy/ssl
```

■ Wir wechseln in dieses Verzeichnis und erstellen den privaten Schlüssel proxy. key:

```
# openssl genrsa -out proxy.key 4096
```

■ Dann erstellen wir den sogenannten *Certificate Signing Request* proxy.csr unter Verwendung des zuvor erstellten privaten Schlüssels:

# openssl req -new -key proxy.key -out proxy.csr

Dabei sind ein Paar Eingaben zu machen:

```
Country Name (2 letter code) [AU]:DE

State or Province Name (full name) [Some-State]:BW

Locality Name (eg, city) []:Esslingen

Organization Name (eg, company) [Internet Widgits Pty Ltd]:LFB

Organizational Unit Name (eg, section) []:FB

Common Name (e.g. server FQDN or YOUR name) []:ubuntu

Email Address []:

Please enter the following 'extra' attributes to be sent with your

certificate request

A challenge password []:

An optional company name []:
```

Code 5: Konsolenausgabe von openssl, eigenes Werk

Bei *Common Name* gibt man den Hostnamen ein, den Rest lässt man leer, indem man einfach [Enter] drückt. Es wird kein Passwort vergeben, da man es sonst bei jedem Start des Proxy-Containers an der Konsole eingeben müsste.

- Schließlich erstellen wir mit Hilfe des privaten Schlüssels und des Requests das 365 Tage gültige selbstsignierte X.509-Zertifikat<sup>10</sup>:
  - # openssl x509 -req -days 365 -in proxy.csr \
     -signkey proxy.key -out proxy.crt

#### 2.5.2. Reverse-Proxy einrichten

Für den Reverse-Proxy verwenden wir das nginx-Dockerimage von jwilder<sup>11</sup>.

■ Wir wechseln in das Verzeichnis /srv/docker/nginx-proxy und erstellen dort eine Datei docker-compose.yml mit folgendem Inhalt:

```
version: '2'
volumes:
docker.sock:
```

11 Siehe Git-Repository Automated nginx proxy for Docker containers using docker-gen

\_\_\_\_\_

<sup>9</sup> Vorgehensweise siehe Self-Signed SSL Certificates

<sup>10</sup> Siehe Wikipedia X.509

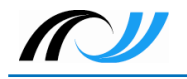

```
ssl:
  conf.d:
services:
  nginx-proxy:
    image: jwilder/nginx-proxy
    container_name: nginx-proxy
    ports:
     - "80:80"
     - "443:443"
    volumes:
      - /var/run/docker.sock:/tmp/docker.sock:ro
      - ./ssl:/etc/nginx/certs:ro
      - ./conf.d:/etc/nginx/conf.d
  whoami:
    image: jwilder/whoami
    container_name: whoami
    environment:
      - VIRTUAL_HOST=whoami.local
```

Code 6: docker-compose.yml von jwilder [MIT License], via github.com

Danach erstellen wir ein Unterverzeichnis conf.d und erzeugen darin die nginx-Konfigurationsdatei nextcloud.conf (die Dockerhost-IP muss entsprechend ersetzt werden):

```
upstream <Dockerhost-IP> {
    server <Dockerhost-IP>:8080;
}
server {
    listen 443 ssl;
    ssl_certificate /etc/nginx/certs/proxy.crt;
    ssl_certificate_key /etc/nginx/certs/proxy.key;
    location / {
        proxy_pass http://<Dockerhost-IP>;
    }
}
```

Code 7: nextcloud.conf, eigenes Werk

■ Jetzt kann der Proxy-Container gestartet werden:

```
# docker-compose up -d
```

Danach ist die Nextcloud-Instanz per https aufrufbar. Allerdings bekommt man beim ersten Aufruf eine Warnmeldung, weil die Instanz nicht über Port 8080 aufgerufen wird:

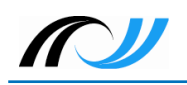

| Zugriff über eine nicht<br>vertrauenswürdige Domain<br>Bitte kontaktieren Sie Ihren Administrator.<br>Wenn Sie Administrator sind, bearbeiten Sie<br>die "trusted_domains"-Einstellung in<br>config/config.php. Siehe Beispiel in<br>config/config.sample.php.<br>Abhängig von Ihrer Konfiguration kann diese<br>Schaltfläche verwandt werden, um die Domain<br>als vertrauenswürdig einzustufen: |
|----------------------------------------------------------------------------------------------------|
| "172.16.52.130" als vertrauenswürdige<br>Domain hinzufügen                                                                                                    |

Abbildung 5: Nextcloud-Warnung, eigener Screenshot

- Leider lässt sich die vertrauenswürdige Domain nicht über die angebotene Schaltfläche hinzufügen, da sie in der URL das https-Protokoll mit der Portnummer 8080 kombiniert, was nicht funktionieren kann.
- Das lässt sich beheben, indem man in der Nextcloud-Konfigurationsdatei /srv/docker/nextcloud/config/config.php die Portnummer 8080 der Dockerhost-IP (im Beispiel 172.16.52.130) unter trusted\_domains entfernt:

```
'trusted_domains' =>
array (
    0 => '172.16.52.130:8080',
),
'trusted_domains' =>
array (
    0 => '172.16.52.130',
),
```

Code 8: config.php (Ausschnitt), eigenes Werk

■ Jetzt sollte der Aufruf der Nextcloud-Instanz per *https* ohne Probleme von statten gehen.

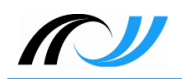

#### 2.5.3. Reverse-Proxy automatisch per systemd starten

Analog zu Abschnitt 2.4 richten wir für den Nginx-Proxy-Container die entsprechenden Skripte ein.

- Im Verzeichnis /srv/docker/nginx-proxy:
  - start.sh:

```
#!/bin/sh
RC=0
cd /srv/docker/nginx-proxy
/usr/bin/docker-compose up -d || RC=1
exit $RC
```

Code 9: start.sh, eigenes Werk

■ stop.sh:

```
#!/bin/sh
RC=0
cd /srv/docker/nginx-proxy
/usr/bin/docker-compose down || RC=1
exit $RC
```

Code 10: stop.sh, eigenes Werk

Vergessen Sie nicht die beiden Skripte ausführbar zu machen!

■ Das Systemd-Skript /etc/systemd/system/nginx-proxy.service:

```
[Unit]
Description=Docker - Nginx-Proxy container
Requires=docker.service
After=docker.service
```

```
[Service]
Type=oneshot
RemainAfterExit=yes
ExecStart=/srv/docker/nginx-proxy/start.sh
ExecStop=/srv/docker/nginx-proxy/stop.sh
```

[Install] WantedBy=default.target

Code 11: nginx-proxy.service, eigenes Werk

Damit der Dienst beim Booten startet, muss er noch aktiviert werden:

```
# systemctl enable nginx-proxy.service
```

## 3. Quellen

- Docker, Inc.: http://www.docker.com/company
- Docker-Logo: https://commons.wikimedia.org/wiki/File:Docker\_(container\_engine)\_logo.png

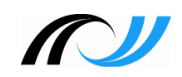

- Apache License 2.0: https://www.apache.org/licenses/LICENSE-2.0
- CC BY 4.0: https://creativecommons.org/licenses/by/4.0/
- CC BY-SA 4.0: https://creativecommons.org/licenses/by-sa/4.0/
- c't-Video, nachgehakt: Docker-Praxis mit Linux Wo Container punkten, https://youtu.be/uzPRWFVIah8
- Docker Eine Einführung, Oliver Nautsch: https://github.com/ollin/pres-docker-dev-view/blob/master/src/docs/asciidoc/ presentation.adoc
- Ubuntu Server 18.04 LTS: https://wiki.ubuntu.com/BionicBeaver/ReleaseNotes
- Nextcloud-Dockerfile: https://github.com/nextcloud/docker/raw/master/Dockerfiledebian.template
- Docker Hub: https://hub.docker.com/
- Beispiel Nextcloud Docker-Compose-Datei: https://github.com/nextcloud/docker#base-version---apache
- Systemd: https://www.freedesktop.org/software/systemd/man/systemd.service.html
- Selbstsignierte Zertifikate mit OpenSSL: https://serversforhackers.com/c/self-signed-sslcertificates
- Wikipedia-Artikel zu X.509: https://de.wikipedia.org/wiki/X.509
- nginx proxy für Docker Container: https://github.com/jwilder/nginx-proxy
- Docker Cheat Sheet: https://github.com/wsargent/docker-cheat-sheet
- Wikipedia-Artikel Docker (Software): https://de.wikipedia.org/wiki/Docker\_(Software)
- c't 14.17, Thorsten Leemhuis: Hafenarbeiter Container-Virtualisierung mit Docker, S. 146ff
- c't 16.05, Thorsten Leemhuis: Warenverkehr Container mit Docker bauen, umschlagen und betreiben, S. 112ff